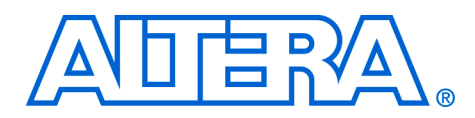

# **CORDIC Reference Design**

#### June 2005, ver. 1.4

Application Note 263

| Introduction       | The co-ordinate rotation digital computer (CORDIC) reference design<br>implements the CORDIC algorithm, which converts cartesian to polar<br>coordinates and vice versa and also allows vectors to be rotated through<br>a given angle.                                                            |
|--------------------|----------------------------------------------------------------------------------------------------|
|                    | CORDIC is an iterative process, using a series of shifts and adds. Hence it is often a hardware efficient solution over using multiplications, division and square roots.                                                                                                    |
|                    | The reference design comprises a MATLAB bit accurate model of the CORDIC algorithm implemented in hardware and a GUI test environment. The test environment allows you to configure the CORDIC reference design and test conditions and to compare the results with the theoretical results.       |
|                    | Altera provides separately the encrypted Verilog HDL source code, precompiled simulation files for the ModelSim simulator, and a testbench for the hardware implementation of CORDIC.                                                                                                    |
| Background         | CORDIC provides an iterative solution to performing vector rotations by<br>arbitrary angles using only shifts and adds. The CORDIC algorithm can<br>operate in either vectoring or rotation mode.                                                                                                  |
|                    | Vectoring mode performs cartesian to polar conversion. An input vector is rotated until it is on the x axis; the final x value is equal to the magnitude of the input vector. While rotating the vector, the total angle traversed is also recorded, which provides the phase of the input vector. |
|                    | Rotation mode performs polar to cartesian conversion. The input vector (x value equals magnitude and y value equals zero) is rotated by the specified angle. The final vector is the cartesian equivalent of the input polar values.                                                               |
|                    | Vector rotation mode rotates an input vector by a specified angle. The output gives the cartesian coordinates of the rotated vector.                                                                                                    |
|                    | The final x and y values in rotation, vector rotation, and vectoring modes arescaled by the CORDIC processing gain. This processing gain varies with the number of iterations performed. It approaches 1.6476 as the number of iterations goes to infinity.                                        |
| Altera Corporation | 1                                                                                                    |

At some point in the system this gain may have to be compensated for. If so, in vectoring mode, the resultant magnitude (x value) needs to be divided by the processing gain (or multiplied by the reciprocal of the processing gain); in rotation mode either the input polar magnitude (input x value) or the output x and y values can be divided by the processing gain.

# Functional Description

Figure 1 shows the top-level block diagram of the CORDIC reference design.

The x, y, and z inputs and outputs are twos complement signed numbers. The bit widths and number of iterations are parameterizable.

The range of z is given by  $-\pi \le z < +\pi$ , where  $-\pi = -2^{(z_{\text{bits}}-1)}$ .

#### Figure 1. Block Diagram

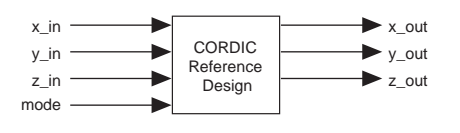

#### **Cartesian to Polar Conversion**

The cartesian to polar conversion has the following attributes:

- x\_in and y\_in are the input cartesian values
- z\_in must be zero
- mode = 0, to enforce vectoring mode
- x\_out is the polar magnitude (scaled by processing gain)
- z\_out is the polar phase

#### Polar to Cartesian Conversion

The polar to cartesian conversion has the following attributes:

- x\_in is the input polar magnitude.
- y\_in must be zero.
- z\_in is the input polar phase.
- mode = 1 to enforce rotation mode
- x\_out, y\_out is the cartesian values (scaled by processing gain)

#### Vector Rotation

The vector rotation has the following attributes:

- x\_in and y\_in are the input cartesian values
- z\_in is the angle to rotate the input vector by
- mode = 1 to enforce rotation mode
- x\_out and y\_out are the cartesian values

#### Vector Width

The vector width of x and y should be increased by two over the required width, because of the processing gain of the CORDIC block. For example, if 16 bits represent the magnitude, you should select 18 bits as the vector width for x and y inputs and outputs. Any required sign extension of the inputs must be performed, prior to presenting the x and y inputs to the CORDIC reference design.

You can select input and output vector widths of up to 32 bits for x, y and z.

#### Iterations

The accuracy of the CORDIC algorithm improves with each iteration, until the number of iterations equals the bit width of the inputs.

The CORDIC reference design is pipelined at every iteration. The number of clock cycles required to perform a conversion is equal to the number of iterations plus 3 (this extra number required for additional registering).

The number of iterations can be from 5 to 32, but must not exceed the number of bits of the x, y, and z input values.

#### **Processing Gain Compensation**

The CORDIC reference design does not compensate for the processing gain. However, Altera supply source code for a gain compensation block with the encrypted source code for the CORDIC reference design,. This block is synthesizable and is provided as sample code (it is not necessarily optimized).

The gain compensation block has two implementations, which are selectable via parameters.

In the first implementation the gain compensation is a series of shifts and adds. It has a latency of 6 clock cycles. For 32 bit vector lengths this achieves performance of over 285 MHz and uses approximately 950 LEs.

The second implementation uses a Stratix DSP block and has a latency of two clock cycles. For 32 bit vector lengths this achieves performance of over 190 MHz using one DSP block.

#### Testbench

The Verilog HDL testbench optionally connects the processing gain compensation block either before (if testing in rotational mode and removing gain) and/or after the CORDIC reference design (if testing in vectoring mode and removing gain). Input data is read from text files, and the output from the system is read and compared to the expected data which is also stored in text files.

Any error messages are logged to the screen and also logged to an output file.

The MATLAB environment auto-generates the input data and expected output data text files or you can generate them manually.

Altera provides scripts for simulation with ModelSim simulators.

#### **Design Flow**

The MATLAB GUI environment configures the CORDIC reference design (i.e., vector widths, number of iterations, gain compensation) and the test conditions (i.e., rotation or vectoring modes, number of input samples, random or sequential input data, restrictions on input values).

You can plot graphs to compare the performance of the MATLAB bit accurate model of the CORDIC with the theoretical results. Once you are satisfied with the behavior of the CORDIC (i.e. accuracy), the GUI allows the input and output data to be written to text files and Verilog HDL parameters to configure the hardware CORDIC, gain compensation blocks, and testbench.

The Verilog HDL testbench confirms that the Verilog HDL behaves identically to your MATLAB CORDIC model that you required.

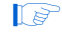

The Verilog HDL testbench is shipped with the CORDIC reference design encrypted source code.

## **Getting Started** This section involves the following steps:

- Software Requirements
- Install the Design
- Design Walkthrough

#### **Software Requirements**

The design requires the following software:

- Altera<sup>®</sup> Quartus<sup>®</sup> II software version 2.2 SP2
- Mathworks MATLAB version 6.5
- ModelSim version 5.7a

#### Install the Design

To install the reference design, run the **.exe**. and follow the installation instructions. Figure 2 shows the directory structure.

| · · · · · · · · · · · · · · · · · · ·                                                                                                    |
|----------------------------------------------------------------------------------------------------|
| cordic- <version></version>                                                                                                    |
| build<br>Contains the project file and the files for Quartus II synthesis and fitting.                                                                                                    |
| Contains the encrypted source files.                                                                                                    |
| altera_sim_lib<br>Contains simulation models of Altera device structures (i.e., DSP blocks that you can<br>use in the gain compensation block).                                                     |
| Gontains simulation models for gate-level simulation.                                                                                                    |
| Contains the encrypted source files.                                                                                                    |
| Contains the MATLAB files for the bit accurate model.                                                                                                    |
| Verilog<br>Contains the Verilog HDL source files for the CORDIC and gain compression blocks.                                                                                                    |
| Contains the common files that are used in both projects.                                                                                                    |
| dat_files<br>Contains text files for inputs and their expected outputs from the CORDIC reference<br>design, which the Verilog HDL testbench requires. MATLAB can auto-generate these<br>text files. |
| Contains MATLAB files.                                                                                                    |
| tb<br>Contains the MATLAB testbench.                                                                                                    |
| Verilog<br>Contains Verilog HDL files.                                                                                                    |
| Contains the precompiled simulation files.                                                                                                    |
| Scripts<br>Contains the ModelSim simulation scripts.                                                                                                    |
| tb<br>Contains the Verilog HDL testbench.                                                                                                    |
|                                                                                                    |

Figure 2. Directory Structure

Tables 1 to 8 describe the files in each directory.

| Table 1. sourcebuild D | irectory Files                    |
|------------------------|-----------------------------------|
| File Name              | Description                       |
| cordic.psf             | Quartus II project settings file. |
| cordic.quartus         | Quartus II project file.          |

| Table 2. ip Directory Files             |                                                                                           |
|-----------------------------------------|-------------------------------------------------------------------------------------------|
| File Name                               | Description                                                                               |
| altera_sim_lib/altera_mf.v              | Verilog functional simulation models for structures in Altera devices (e.g., DSP blocks). |
| altera_sim_lib/gate_sim/stratix_atoms.v | Verilog simulation models required for gate-level simulation.                             |

| Table 3. source/mlab Directory Files |                                                                                                    |
|--------------------------------------|----------------------------------------------------------------------------------------------------|
| File Name                            | Description                                                                                         |
| cordic.m                             | Bit accurate MATLAB model of CORDIC and gain compensation blocks.                                   |
| neg2pos.m                            | MATLAB function calculates the absolute number that represents negative numbers in twos complement. |

| Table 4. source/veri | log Directory Files                                                                                     |
|----------------------|----------------------------------------------------------------------------------------------------|
| File Name            | Description                                                                                             |
| cordic.v             | Top level CORDIC module.                                                                                |
| cordic_core.v        | module containing algorithm.                                                                            |
| ip_quad_info.v       | Determines quadrant information for CORDIC inputs.                                                      |
| ip_quad_adj.v        | Adjusts inputs to algorithm.                                                                            |
| op_quad_adj.v        | Adjusts outputs from algorithm.                                                                         |
| cordic_inc.v         | Contains the static parameters.                                                                         |
| cordic_inc_p2.v      | Contains the parameters that change according to CORDIC configuration; can be auto-generated by MATLAB. |
| cordic_gain_corr.v   | Gain compensation block.                                                                                |

| Table 5. test/dat_files Directory Files (required for the Verilog HDL |  |
|-----------------------------------------------------------------------|--|
| estbench)                                                             |  |

| File Name      | Description                                                                         |
|----------------|-------------------------------------------------------------------------------------|
| ip_mode.txt    | CORDIC mode of each input (rotation or vectoring); can be auto-generated by MATLAB. |
| ip_xy.txt      | X and Y inputs to the CORDIC system.                                                |
| ip_z.txt       | Z inputs to CORDIC system.                                                          |
| op_exp_xy.txt  | Expected X and Y outputs from CORDIC system.                                        |
| op_exp_z.txt   | Expected Z output from CORDIC system.                                               |
| op_err.txt (1) | Output error log from simulation run.                                               |

Note:

Г

(1) MATLAB can auto-generate all of the files except for **op\_err.txt**.

| Table 6. test/mlab/tb L | Directory Files                                                                                                    |
|-------------------------|----------------------------------------------------------------------------------------------------|
| File Name               | Description                                                                                                    |
| cordic_gui.fig          | MATLAB file for GUI.                                                                                                    |
| cordic_gui.m            | MATLAB file for GUI.                                                                                                    |
| cordic_test.m           | MATLAB script that runs the CORDIC test.                                                                                      |
| comb_mlab_files         | Pearl script that combines data results from two<br>different sets of files containing the input and expected<br>output data. |

| Table 7. test/verilog/scripts Directory Files |                                                                      |
|-----------------------------------------------|----------------------------------------------------------------------|
| File Name                                     | Description                                                          |
| encrypt_msim_com.bat                          | PC batch file for using ModelSim to simulate design in command mode. |
| encrypt_msim_gui.bat                          | PC batch file for using ModelSim in GUI mode to<br>simulate design.  |

-

| Table 8. test/verilog/tb | Directory Files             |
|--------------------------|-----------------------------|
| File Name                | Description                 |
| cordic_tb.v              | Verilog HDL testbench.      |
| modelsim_wave.do         | Waveform file for ModelSim. |

#### Design Walkthrough

The walkthrough involves the following steps:

- Start the MATLAB GUI
- Parameterize the Design
- Auto-generate Verilog Simulation Files from MATLAB
- Simulation

#### Start the MATLAB GUI

To start the MATLAB GUI, perform the following steps:

- 1. Start MATLAB.
- 2. Change the working directory to **cordic-***version***/test/mlab/tb**.
- 3. Type the following command:

cordic\_gui

Output messages are still output to the MATLAB command window.

The CORDIC test control window opens (see Figure 3).

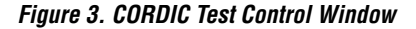

| ADDIC TEST CONTROL PANEL   Test Setup   RDIC Test   Rotational   Fixed Point   O DEBUG   nut Data   Sequential   Number of Input Data Values | Action<br>Run<br>Plot Graphs<br>Dutput XYZ error                                                                     |
|----------------------------------------------------------------------------------------------------|----------------------------------------------------------------------------------------------------|
| Test Setup  RDIC Test Rotational  Fixed Point  DEBUG  ut Data Sequential  Number of Input Data Values                                        | Action<br>Run<br>Plot Graphs<br>Dutput XYZ error                                                                     |
| RDIC Test     Rotational       Fixed Point     C       DEBUG       nut Data     Sequential       Number of Input Data Values                 | Plot Graphs       Dutput XYZ error       Close Plots                                                                 |
| Fixed Point C DEBUG                                                                                                    | Plot Graphs Dutput XYZ error Close Plots                                                                             |
| Number of Input Data Values                                                                                                    | Plot Graphs                                                                                                    |
| Number of Input Data Values                                                                                                    | Close Plots                                                                                                    |
| gnitude 5                                                                                                    |                                                                                                    |
| ase 10                                                                                                    | Write Data To Files                                                                                                  |
| Input Data Constraints                                                                                                    | Write Verilog Parameters                                                                                             |
| gnitude max 2^14 - 1<br>ase (deg) min -180<br>ase (deg) max 180                                                                              |                                                                                                    |
|                                                                                                    | ase 10<br>Input Data Constraints<br>gnitude min 0<br>gnitude max 2^14 - 1<br>ase (deg) min -180<br>ase (deg) max 180 |

#### Parameterize the Design

To parameterize your design, perform the following steps:

- 1. In the CORDIC H/W Configuration part of the CORDIC test control panel, perform the following steps:
  - a. Choose the vector widths: x/y and z bits, and x/y and z bits extend. Where the number of bits specifies the number of bits going into and out of the CORDIC. Bits extends specifies the number of extra bits the CORDIC works with, to increase accuracy.

- b. Choose the number of iterations.
- c. If you want gain compensation, select Gain Compensation, and choose the gain compensation logic. If you choose h/w logic shifts & adds, enter a value for Bits Extend, to increase accuracy.
- 2. In the Test Set-up part of the CORDIC test control panel, perform the following steps:
  - a. Choose **rotational**, or **vectoring**, or **vector rotation** mode.
  - b. If you require fixed point test, select Fixed Point.
  - Selecting **Fixed Point** overrides all settings for your x, y, and z bit widths.
  - c. Choose either **Sequential** or **Random** input data.
  - In rotational mode, enter the number of input data values for magnitude and phase.
    - or

In vectoring mode, enter the number of input data values for the X and Y values.

or

In vector rotation mode, enter the different number of rotation angles in the Phase box, enter the different number of input vectors in the Magnitude box (each different input magnitude has a different starting phase, resulting in the different input vector; the starting phases are distributed evenly throughout the 360 degree space). Each different input vector is rotated through all the different rotation angles.

- e. In rotational mode, enter the **Input Data Constraints**: minimum magnitude, maximum magnitude, minimum phase, maximum phase.
  - or

In vectoring mode, enter the **Input Data Constraints**: minimum *X*, maximum *X*, minimum *Y*, and maximum *Y*.

3. Click Run.

4. Select the type of graph that you want MATLAB to plot. Figure 4 to Figure 6 show various graphs that you can select, for various CORDIC test control panel settings.

Figure 4. Input Values Graph

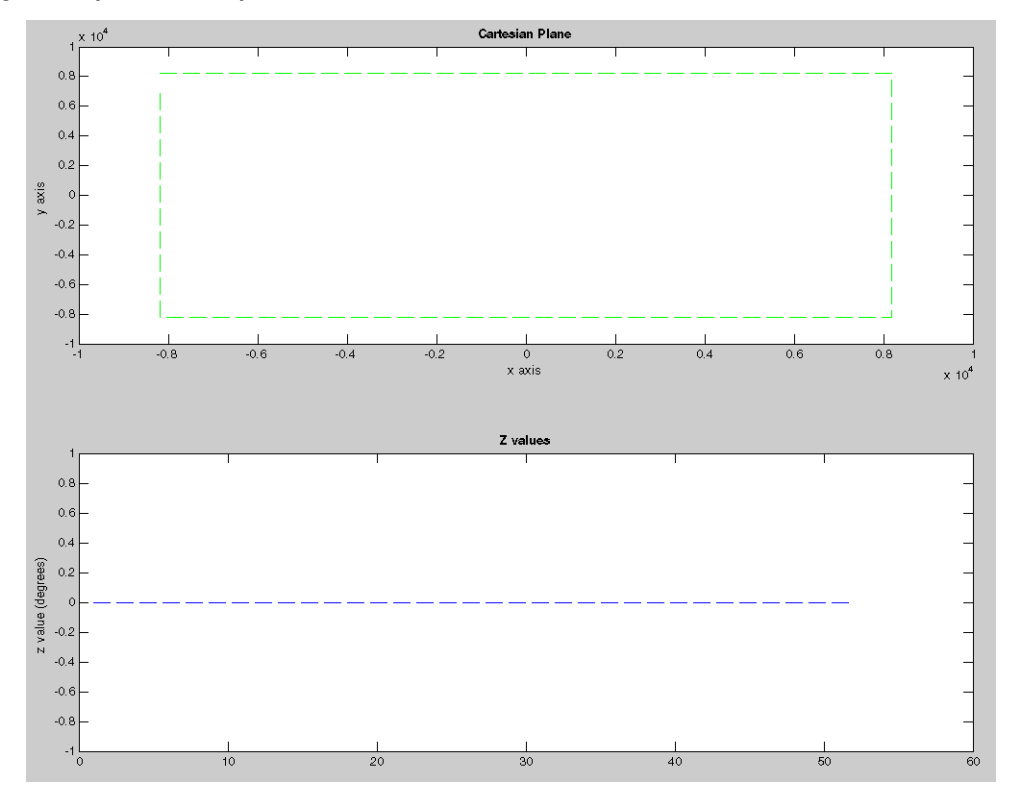

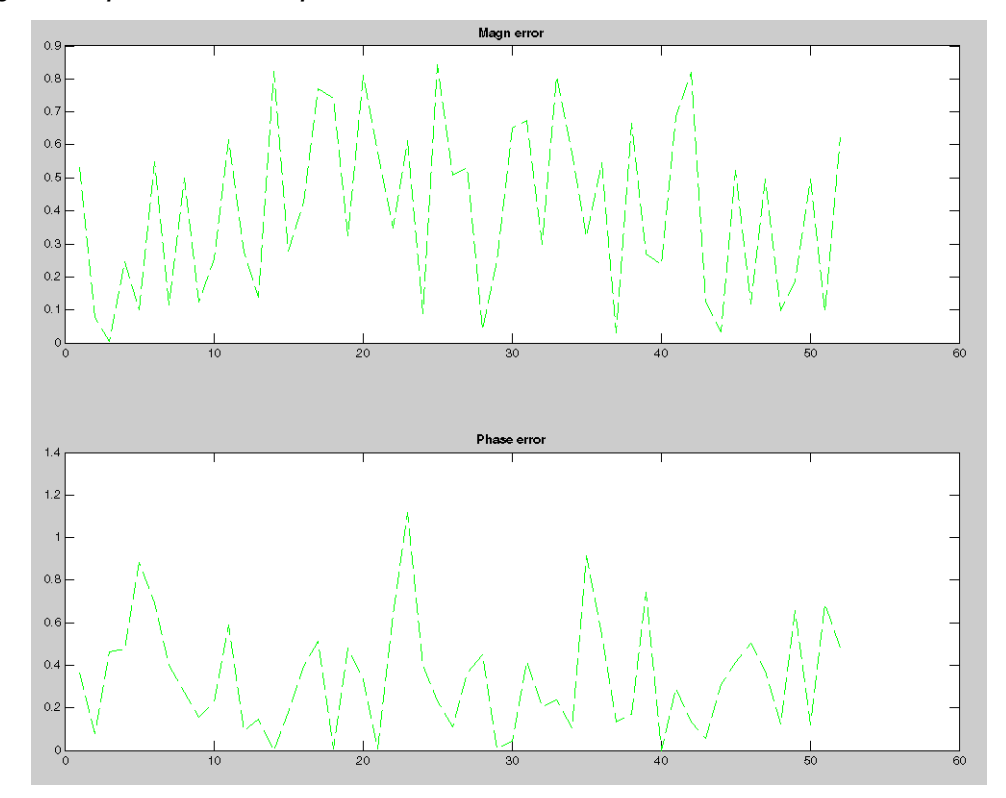

Figure 5. Output Polar Errors Graph

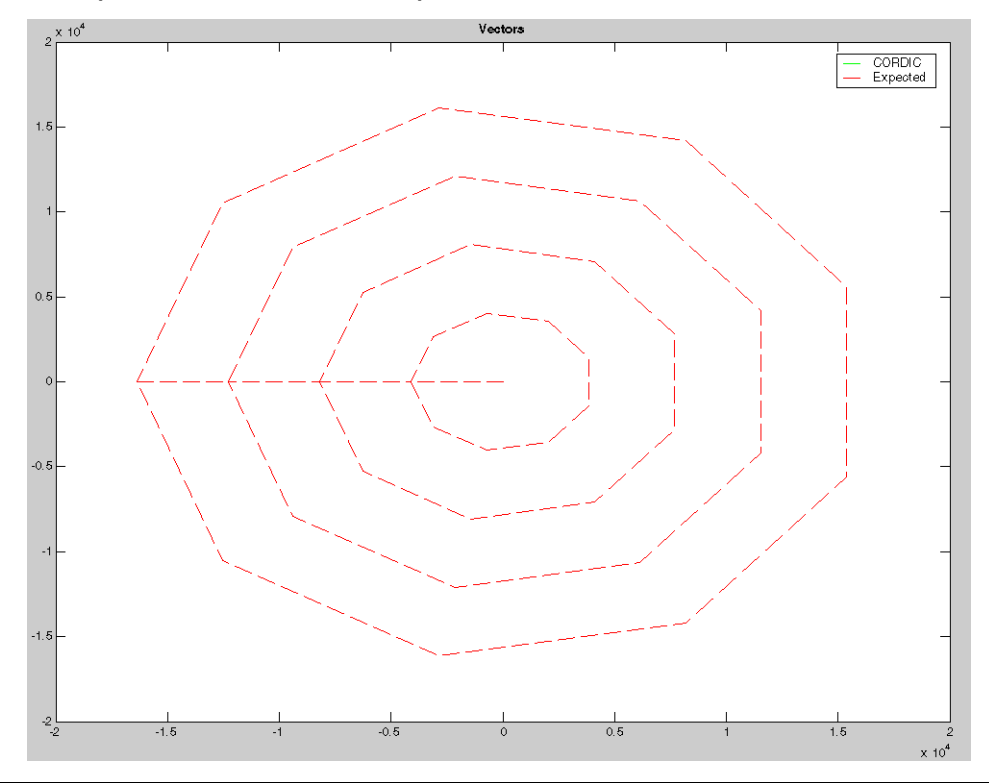

Figure 6. Output X Y on a Cartesian Plane Graph

5. When you have viewed the graph, click **Close Plots**.

#### Auto-generate Verilog Simulation Files from MATLAB

Once MATLAB testing reaches a conclusion with the configuration of a suitable CORDIC reference design to auto-generate Verilog simulation files from MATLAB, perform the following steps:

- 1. Click **Write Data to Files** to write the input and expected output data to **cordic**-*version*>/**test**/**dat\_files**.
- 2. Click **Write Verilog Parameters**, to write the required Verilog HDL parameters to **cordic**-*version*>/**source/verilog/cordic\_inc\_p2.vh** and **cordic**-*version*>/**test/verilog/tb/cordic\_tb\_inc.vh**.
- These files contain parameters to configure the CORDIC reference design, the gain compensation block, and the testbench.

#### Simulation

To use the ModelSim simulation files, perform the following steps:

- 1. Open the ModelSim simulator.
- Change the working directory to cordic-<version>/test/verilog/script.
- 3. Ensure that the required data files are in the **cordic**-*<version>/***test/dat\_files** directory.
- If you want to run the GUI run the cordic-<version>/test/verilog/scripts/encrypt\_msim\_gui.bat batch file otherwise run the cordic-<version>/test/verilog/scripts/encrypt\_msim\_com.bat batch file.
- 5. The output log file, which is generated from simulation run, is cordic-<*version*>/test/dat\_files/op\_err.txt.
- If you subsquently change the parameter values or the data used in the test and still have the ModelSim simulator open from the previous run, you can type cr in the ModelSim window, which recompiles the testbench and reruns the simulation.

## Performance

Table O. Example Deviewence in Strativ Deviece

Table 9 shows the Quartus II push-button performance for the CORDIC reference design on Stratix<sup>™</sup> devices.

| Table 9. Example Performance in Stratix Devices |                      |                      |                          |                        |  |  |
|-------------------------------------------------|----------------------|----------------------|--------------------------|------------------------|--|--|
| x, y, & z Bit Widths                            | Number of Iterations | Logic Elements (LEs) | % LEs in Device Note (1) | f <sub>MAX</sub> (MHz) |  |  |
| 8                                               | 8                    | 292                  | 2                        | 269                    |  |  |
| 16                                              | 16                   | 965                  | 9                        | 221                    |  |  |
| 24                                              | 24                   | 2,021                | 19                       | 202                    |  |  |
| 32                                              | 32                   | 3,462                | 32                       | 185                    |  |  |
| 40                                              | 40                   | 5,287                | 50                       | 179                    |  |  |

Note:

(1) EP1S10F484C5 device.

Table 9 shows the Quartus II push-button performance the CORDIC reference design on Cyclone<sup>™</sup> devices.

| Table 10. Example Performance in Cyclone Devices |                      |                      |                 |                        |  |  |
|--------------------------------------------------|----------------------|----------------------|-----------------|------------------------|--|--|
| x, y, & z Bit Widths                             | Number of Iterations | Logic Elements (LEs) | % LEs in Device | f <sub>MAX</sub> (MHz) |  |  |
| 8                                                | 8                    | 293                  | 10 <b>(1)</b>   | 233                    |  |  |
| 16                                               | 16                   | 963                  | 24 <b>(2)</b>   | 219                    |  |  |
| 24                                               | 24                   | 2,022                | 50 <b>(2)</b>   | 181                    |  |  |
| 32                                               | 32                   | 3,463                | 28 <b>(3)</b>   | 173                    |  |  |
| 40                                               | 40                   | 5,287                | 43 <b>(3)</b>   | 166                    |  |  |

Note:

(1) EP1C 3T144C6 device.

(2) EP1C 4F324C6 device.

(3) EP1C 12F324C6 device.

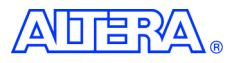

101 Innovation Drive San Jose, CA 95134 (408) 544-7000 http://www.altera.com Applications Hotline: (800) 800-EPLD Literature Services: literature@altera.com Copyright © 2005 Altera Corporation. All rights reserved. Altera, The Programmable Solutions Company, the stylized Altera logo, specific device designations, and all other words and logos that are identified as trademarks and/or service marks are, unless noted otherwise, the trademarks and service marks of Altera Corporation in the U.S. and other countries. All other product or service names are the property of their respective holders. Altera products are protected under numerous U.S. and foreign patents and pending applications, maskwork rights, and copyrights. Altera warrants performance of its semiconductor products to current specifications in accordance with Altera's standard warranty, but reserves the right to make change es to any products and services at any time without notice. Altera assumes no responsibility or liability

arising out of the application or use of any information, product, or service described herein except as expressly agreed to in writing by Altera Corporation. Altera customers are advised to obtain the latest version of device specifications before relying on any published information and before placing orders for products or services.

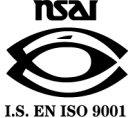

**Altera Corporation**